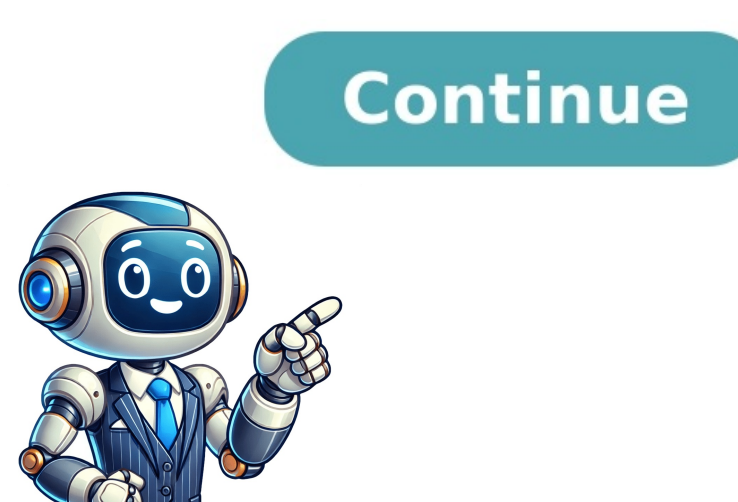

A significant number of iPhone and iPad users use the iCloud cloud storage from Apple is quite popular among iOS users as iOS enables restoring important data saved on iCloud to iOS devices with ease. Besides the free 5 GB storage, the iCloud storage service offers the paid 50GB, 200GB, and 2TB storage plans as well. If your iCloud storage is close to full (and you don't want to upgrade the storage plan) or you would like to have a copy of iCloud photos on your Windows 10 PC as well, you can easily download photos from iCloud to Windows 10/11. Well, there is more than a way to download photos from iCloud to your Windows 10/11 PC. In this guide, we will discuss all the ways out there to back up photos from iCloud to Windows 10/11 PC. Method 1 of 2 Download select photos from iCloud to Windows 10/11 PC. In this guide, we will discuss all the ways out there to back up photos from iCloud to Windows 10/11 PC. Method 1 of 2 Download select photos from iCloud to Windows 10/11 PC. In this guide, we will discuss all the ways out there to back up photos from iCloud to Windows 10/11 PC. Method 2 (scroll down to see). Step 1: Visit the official iCloud website on your Windows 10 computer and then sign in with your credentials. You will then need to allow the PC to sign in (open your iOS device to see the Allow option or opt for a verification code that you receive on your phone to complete the sign-in process. Step 2: At the home page of iCloud, click on the Photos icon to view all the photos that you have backed up to your iCloud account so far. If you have created albums, you can switch between them by clicking on their respective names that appear in the left pane. Step 3: Select a photo that you would like to download by clicking on it. Once a photo is selected, you can click the small download icon (refer to the picture below) located at the top right of the window to download the selected photo. If you want to download multiple photos, hold down the Ctrl key and then click on the small download to select them. Finally, click on the small download them. You might get the annoying browser prompt for each photo, though. Unfortunately, at this point in time, the iCloud website doesn't allow you to download all photos at once. You need to manually select them in order to download. An option to download all photos from iCloud to our computer would have been fantastic If you have hundreds of photos to download, please refer to the directions in Method 2 of 2 Download all photos from iCloud to your Windows 10/11 Since the iCloud to your Windows 10/11 to download all photos from iCloud to your Windows 10/11 computer. Here is how to do that. Step 1: Visit this official iCloud download page, download the iCloud program. Sign in by entering Apple or iCloud credentials. You might need to enter the verification code that you get on your phone to complete the sign-in. Step 3: When you get the following dialog, be sure to select at least the Photos option. Click the Apply button. Step 4: Open up the File Explorer. Click the iCloud Photos and Videos dialog. Step 6: Select the All option. Click the Download button to download all photos from iCloud to Windows 10/11 PC. It might take a while to complete downloading all the photos. Step 7: You may now navigate to File Explorer > iCloud photos and then click on Downloads to view all downloaded photos. If you want, you can copy them to some other place on your PC or external drive as well. Our how to download Boot Camp Assistant guide might also interest you. Do you want to download photos from iCloud to your iPhone, iPad, or computer? iCloud and onto your and onto your and onto your iPhone, iPad, or computer? iCloud to your iPhone, iPad, or computer? iCloud and onto your and onto your iPhone, iPad, or computer? iCloud to your iPhone, iPad, or computer? iCloud to you device? And how do you save photos that have been shared with you via iCloud Photo Sharing? In this tutorial, you'll discover how to download Photos From iCloud Click any title link below to go straight to that section of the article:1. How To Download Photos From iCloud To iPhone2. How To Transfer Photos Between iPhone & iPad Using iCloud3. How To Download Photos From iCloud To Mac4. How To Download Photos From iCloud To Mac4. How To Download Photos From iCloud To Windows PC5. How To Download Photos From iCloud To Mac4. How To Download Photos From iCloud To Mac4. How To Download Pho iPhoneiCloud Photos allows you to automatically upload all of your iPhone photos to iCloud.Once your images are in iCloud, it's easy to access them from your other devices (such as iPad or computer). iCloud stores the full-resolution versions of your photos. However, depending on your iCloud settings, your iPhone might be storing smaller versions of your photos. your images (to free up space on your phone). You can check your iCloud Photo settings by going to Settings > Photos. If Optimize iPhone will be storing smaller versions of your photos. But don't worry! You can download the full-resolution photos from iCloud at any time. So, how do you download your full-resolution photos from iCloud to your iPhone?First, ensure your phone has internet access. Wi-Fi is the best option. You can use your mobile data, but keep in mind that if you download a lot of photos you might exceed your data plan. If you want to download a single picture to edit, simply open the photo in your preferred photo editing app. For example, open the Photos app and tap Edit at the top right. The full-resolution image will begin downloaded, you can go ahead and edit your photos on your iPhone (rather than smaller versions)? If so, go to Settings > Photos > Download And Keep Originals. If you have a lot of photos in iCloud, it might take several hours to download them all to your iPhone. Once downloaded, your full-resolution images will be stored in the Photos app on your iPhone must have enough free storage space to store these photos. 2. How To Transfer Photos Between iPhone & iPad Using iCloudDo you have an iPad as well as an iPhone? If so, you can automatically download your iPhone photos to the iPad using iCloud. Having your iPhone photos between iPhone and iPad? It's simple! Just ensure iCloud Photos is enabled on both devices. On your iPhone, go to Settings > Photos > iCloud Photos. Ensure iCloud Photos is switched on (green).Now, do the same thing on your iPad (Settings > Photos > iCloud Photos).All photos on both devices will be uploaded to iCloud. Once uploaded, the same images will appear in the Photos app on both your iPad (Settings > Photos > iCloud Photos).All photos on both devices will be uploaded, the same thing on your iPad (Settings > Photos > iCloud Photos). synced between devices, any changes you make on one device will be reflected on the other device. So if you edit photos on your iPad, those edited images will automatically appear on your iPad, those edited images will automatically appear on your iPad appear on your iPad appear on your iPad appear on your iPad appear on your iPad appear on your iPad appear on your iPad appear on your iPad appear on your iPad appear on your iPad appear on your iPad appear on your iPad appear on you iCloud To MacDo you want to transfer your iPhone photos to your Mac computer? Perhaps you want to create a backup of your photos on an external hard drive? With iCloud Photos, it's easy! First, ensure iCloud Photos is enabled on both your Mac, click the Apple icon at the top left of the screen. Go to System Preferences > iCloud.Ensure the Photos option is switched on, then click Done, then close the iCloud options box. With iCloud Photos enabled on both devices, the Photos app on your iPhone and Mac will be synced. Any time you take a new photo with your iPhone, it automatically appears in the Photos app on your Mac. From your Mac's Photos app, you can download full-resolution images to the hard drive). Here's how to do it: Open the Photos app on your Mac. Then select the images you want to download. To select multiple images, use one of the following options: To select a group of photos, drag over the images. To select all photos, press Command + A.When you've selected the photos, go to File > Export > Export > Export > Export settings, then click Export. Select the location you want to export the photos to, e.g. Pictures, external hard drive, etc. Then click Export. The photos will be downloaded to your chosen location on the Mac or external hard drive. 4. How To Download Photos From iCloud To Windows PC. First, ensure iCloud Photos is enabled on your iPhone (Settings > Photos > iCloud Photos).Next, check whether you have the iCloud For Windows software installed on your computer. If you don't, click here to download it from the Apple website.Open iCloud For Windows on your computer and sign in with your Apple ID.Ensure the Photos option is switched on, then click Options. Switch on iCloud Photos And Videos To My PC. Click Done, they'll automatically download to your computer. To find your iPhone, they'll automatically download to your computer. To find your iPhone will appear in the Downloads folder. If you wish, you can copy the images to a different folder on your computer. Or copy them to an external hard drive to create an extra backup of your photos. 5. How To Download Photos From iCloud.comDid you know you can view and download your iCloud photos using the iCloud website? This means you can download photos to any computer - even if it doesn't belong to you.Just open a web browser on the computer and go to iCloud.com.Sign in using your Apple ID and password.Click Photos to open your iCloud photo library.Find the photos you want to download, and select them using one of the following options: To select a group of photos, click the first photo, then hold down the Shift key and click the last photo in the range. To select multiple photos that aren't in a group, hold down the Command + A.When you've selected the images you want, click the Download icon (cloud with down arrow) at the top right. Your photos will be downloaded to the computer. You'll find them in a folder called iCloud Photos within the Downloads folder. From there, you can move the images to any location on your computer or external hard drive. When you've finished downloading photos, sign out of iCloud by clicking your name at the top right, then Sign Out. If you don't sign out, the next person to use the computer might be able to access your iCloud account. iCloud Photo Sharing makes it easy to share photos with friends and family. But how do you download photos from an iCloud Shared Album onto your device? When someone shares photos with you, you'll receive an email or on-screen notification. Click Subscribe to access the shared images. You can now download these shared photos to your iPhone, iPad, or computer. 6.1 How To Download Photos From iCloud Shared Albums at the bottom of the screen. In the Shared Albums at the bottom of the screen. In the Shared Album You want to open. If you can't see the album you want, tap See All.When you've opened the shared album, tap Select at the top right.Select the photos you want to downloaded to your main photo library in the Photos app.6.2 How To Download Photos From iCloud Shared Album To MacIf you have a Mac, you can use the Photos app on your Mac.In the left-hand sidebar, you'll see Shared Albums. If necessary, click the arrow to the left of Shared Albums to display the albums that you've shared or subscribed to.Click on the shared album you want to open. Select the images you want to download, then go to File > Export Select the folder you want to export settings, then click Export. Select the images you want to download to your chosen folder on your Mac.6.3 How To Download Photos From iCloud Shared Album To Windows on your computer? If so, you can use iCloud For Windows to access photos shared via iCloud. If you don't have the iCloud For Windows software on your computer, click here to download it. Open iCloud For Windows on your computer and sign in with your Apple ID.Ensure the Photos option is switched on, then click Options.Ensure iCloud Photo Shared Albums) is switched on.Click Done, then Apply.To find the iCloud Shared Albums) is switched on.Click Done, then Apply.To find the iCloud Shared Albums) is switched on.Click Done, then Apply.To find the iCloud Shared Albums) is switched on.Click Done, then Apply.To find the iCloud Shared Albums) is switched on.Click Done, then Apply.To find the iCloud Shared Albums) is switched on.Click Done, then Apply.To find the iCloud Shared Albums) is switched on.Click Done, then Apply.To find the iCloud Shared Albums) is switched on.Click Done, then Apply.To find the iCloud Shared Albums) is switched on.Click Done, then Apply.To find the iCloud Shared Albums) is switched on.Click Done, then Apply.To find the iCloud Shared Albums) is switched on.Click Done, then Apply.To find the iCloud Shared Albums) is switched on.Click Done, then Apply.To find the iCloud Shared Albums on your computer, go to File Explorer > iCloud Photos.Shared Photos will appear in the Shared folder.From here, you can copy the shared photos to any folder on your computer.6.4 How To Download Shared Photos If You're Not An iCloud UserWhat if you don't have an iCloud account? Can you still view and download photos shared via iCloud link in the email to access the photos in your web browser. Downloading photos from iCloud to your Windows 10 PC is a straightforward process. First, you'll need the iCloud for Windows app installed on your computer. Once installed, log in with your Apple ID, and ensure that iCloud Photos is enabled. After that, you can access and download your photos directly from the iCloud Drive folder in File Explorer. Follow the step-by-step guide below to ensure you don't miss any critical steps. Here's how you can successfully transfer your photos from iCloud for Windows from the official Apple website. This software is necessary because it bridges the gap between Apple's iCloud storage and your Windows app and sign in using your Apple ID and password. This step is crucial as it allows you to access your iCloud account from your Windows PC. Be sure to use the same Apple ID that you use for your iCloud account. In the iCloud for Windows interface, tick the checkbox next to "Photos" and click "Apply." This configuration allows your iCloud Photos to sync with your PC. You'll be prompted to set options for photo and video download preferences. Open File Explorer and look for the "iCloud Photos" folder in the left-hand panel. This folder is where you'll find your photos stored in iCloud. You can browse through albums and select the ones you want to download to your PC. Select the photos you wish to download, right-click, and choose "Download." The selected photos will be downloaded to a local folder PC. This process may take some time depending on how many photos you're downloading and your internet speed. Once you've completed these actions, your photos will be safely downloaded and saved to your Windows 10 PC. You'll find them in the "iCloud Photos" folder within File Explorer, ready to be viewed or edited as sure your iCloud for Windows is up to date for the best compatibility. Ensure there's enough storage on your PC before starting the download. Check your internet connection, as a strong connection speeds up the download process. Organize your iCloud Photos into albums for easier access. Consider backing up your downloaded photos to an external hard drive. No, the app is required to sync your iCloud Photos with a Windows PC directly. Ensure you've enabled "Photos" in the iCloud for Windows settings and applied changes. No, downloading photos to select multiple items. Yes, you can download videos from iCloud Photos just like you would with images. Install iCloud for Windows. Sign in with your Apple ID. Enable iCloud for Windows 10 PC is a breeze once you know how. The iCloud for Windows 10 PC is a breeze once you know how. app acts as a bridge, letting you sync all your cherished memories directly to your PC. By following the steps outlined in this guide, you can easily manage your photo collection across platforms. If you're someone who enjoys editing and organizing photos on a larger screen, this process is perfect for you. Not only does it give you more control over your digital gallery, but it also ensures that your images are safe and accessible. Remember, technology is here to make our lives easier. So, dive into the world of seamless photo transfers and enjoy the convenience of having all your photos at your fingertips on your Windows 10 PC. Matt Jacobs has been working as an IT consultant for small businesses since receiving his Master's degree in 2003. While he still does some consulting work, his primary focus now is on creating technology support content for SupportYourTech.com. His work can be found on many websites and focuses on topics such as Microsoft Office, Apple devices, Android devices, Photoshop, and more. With iCloud for Windows, you can access your photos and videos stored in iCloud, and keep them up to date on your PC and across your other devices. Here's how to set up Photos and videos. Open File Explorer, then click iCloud Photos. Double-click a photo or video to download and view it. To select multiple, hold the Ctrl key. Go to iCloud.com/photos, then sign in to your Apple Account.Click the download button in the upper-right corner. Tell us more about what's happening, and we'll suggest what you can do next. Get suggestions > Information about products not manufactured by Apple, or independent websites not controlled or tested by Apple, is provided without recommendation or endorsement. Apple assumes no representations regarding third-party website accuracy or reliability. Contact the vendor for additional information. Published Date: April 30, 2025 Helpful? Thanks for your feedback. When you set up Photos and videos stored in iCloud for Windows, you can see photos and videos stored in iCloud.com, the changes appear here automatically.Note: If you're using an iCloud Shared Photo Library on your Apple device, changes to your photos and videos appear as thumbnails until you download them.On your Windows 14 or later.Your photos or videos only appear automatically with iCloud Photos and videos appear as thumbnails until you download them.On your Apple device, changes to your photos or videos appear as thumbnails until you download them. in the Navigation pane. If you don't see iCloud Photos, click Pictures in the Navigation pane, then double-click a thumbnail to download status and whether it's part of your iCloud Shared Photo Library. See a list of icons and what they mean. After you download your photos and videos, you can view them in the Microsoft Photos app. On your Windows computer, open iCloud for Windows 14.2 or later, if you move or delete a photo in the Microsoft Photos app, the same thing happens on all your devices that have iCloud Photos turned on. If you edit a photo or video on your Windows computer, those edits don't appear on your Apple devices or on iCloud.com. If you want the edited file added to iCloud for Windows version 7. Helpful? Thanks for your feedback. When you set up Photos in iCloud for Windows, you can see photos and videos stored in iCloud.com, the changes appear here automatically.Note: If you're using an iCloud Shared Photo Library on your Apple device, changes to your photos or videos only appear automatically with iCloud for Windows 14 or later. Your photos and videos appear as thumbnails until you download them. On your Windows computer, open File Explorer, then click iCloud Photos. Double-click iCloud Photos. Double-click iCloud Photos and videos appear as thumbnails until you download them. On your Windows computer, open File Explorer, then click iCloud Photos. Double-click iCloud Photos. Double-click iCloud Photos and videos appear as thumbnails until you download them. On your Windows computer, open File Explorer, then click iCloud Photos. Double-click iCloud Photos. Double-click iCloud Photos and videos appear as thumbnails until you download them. On your Windows computer, open File Explorer, then click iCloud Photos. Double-click iCloud Photos. Double-click iCloud Pho a thumbnail to download and view it. Icons next to a photo or video's filename indicate its download status and whether it's part of your iCloud Shared Photo Shared Photo Shared Photo Library. See a list of icons and what they mean. After you download your photos and videos, you can view them in the Microsoft Photos app. On your Windows computer, open iCloud for Windows.Below iCloud Photos, click View in Microsoft Photos.Note: In iCloud for Windows 14.2 or later, if you move or delete a photo in the Microsoft Photos turned on.If you edit a photo or video on your Windows computer, those edits don't appear on your Apple devices or on iCloud.com. If you want the edited file added to iCloud Photos, upload it as a new file.Learn how to download and view photos if you're using iCloud for Windows version 7. Helpful? Thanks for your feedback. Downloading your photos and videos from iCloud lets you store them locally or even switch to a different storage service. There are a few ways to do this, depending on what device you're using. Here's what you need to know. Download iCloud Photos on Your iPhone or iPad might not be the smartest choice depending on your available storage. If you've been using iCloud for several years, there's a good chance you have more media in your library than you have free space on your device. You can check this by first heading to Settings > Your Name > iCloud > Manage Account Storage (or iPad Storage) to see how much free space you have available (below). Downloading media locally to your iPhone won't remove data from iCloud. Media will be kept locally on your device storage, accessible via the Photos app, and in the cloud. The fact that images are "stuck" in the Photos app does somewhat limit the usefulness of downloading everything, but at least you won't need to rely on an internet connection to see your photos and videos. To do this, head to Settings > Photos and make sure that "Downloads all original media to your device. If you run out of space, you'll get a notification. You can reverse this selection if you decide you'd rather let your devices manage free space and store everything in iCloud again. Downloading iCloud again. Downloading iCloud again. Downloading iCloud storage usage under System Settings > Your Name > iCloud > Manage. Now make sure you have plenty of free space available under Settings > General > Storage. To download your images from iCloud, open the Photos app and click on Photos > Settings at the top of the screen. Beneath the "iCloud > Manage. Now make sure you have plenty of free space available under Settings at the top of the screen. Beneath the "iCloud > Manage. Now make sure you have plenty of free space available under Settings at the top of the screen. Beneath the "iCloud > Manage. Now make sure you have plenty of free space available under Settings at the top of the screen. Beneath the "iCloud > Manage. Now make sure you have plenty of free space available under Settings at the top of the screen. Beneath the "iCloud > Manage. Now make sure you have plenty of free space available under Settings at the top of the screen. Beneath the "iCloud > Manage. Now make sure you have plenty of free space available under Settings at the top of the screen. Beneath the "iCloud > Manage. Now make sure you have plenty of free space available under Settings at the top of the screen. Beneath the "iCloud > Manage. Now make sure you have plenty of free space available under Settings at the top of the screen. Beneath the "iCloud > Manage. Now make sure you have plenty of free space available under Settings at the top of the screen. Beneath the "iCloud > Manage. Now make sure you have plenty of free space available under Settings at the top of the screen. Beneath the "iCloud > Manage. Now make sure you have plenty of free space available under Settings at the top of the screen. Beneath the "iCloud > Manage. Now make sure you have plenty of free space available under Settings at the top of the screen. Beneath the "iCloud > Manage. Now make sure you have plenty of free space available under Settings at the top of the screen. Beneath the "iCloud > Manage. Now make sure you have plenty of free space available under Settings at the top of the screen. Beneath the "iCloud > Manage. Now make sure y button. Now wait as Photos downloads everything locally. Switching back to "Optimize Mac Storage" will reverse the decision, removing local media files while keeping them safe in the cloud. You can also use some of the methods listed below for Windows, Linux, a command line tool, and by requesting data from Apple directly. It's surprisingly easy to download iCloud photos on Windows, but it's an all-or-nothing approach. Using Apple's iCloud for Windows application, you can download new items by adding them to the relevant folder). First, download iCloud for Windows from Apple's website and install it. You'll need to log in with your Apple ID. The application supports two-factor authenticate using a trusted device like your regular Apple ID and password. Just click your iPhone. Once you've logged in, open the iCloud Settings panel (you can do this using the system tray icon, just click your regular Apple ID and password. Just use your regular Apple ID and password combination and then authenticate using a trusted device like your iPhone. on it and then choose "iCloud Settings"). Next, click on "Options" next to "Photos" in the list and enable the "iCloud Photos" option. All of your media will start to download to the listed folder. You can also turn on Shared folders and tweak a few other settings while you're here. Be patient while things download. To reverse your decision, and delete everything locally but keep your media safe in the cloud, simply disable the "iCloud Photos" checkbox again. You'll see a warning notifying you that local media will be removed. There are other options for Windows users including using the iCloud website, a command line tool, and requesting data from Apple as noted below. Unsurprisingly, Apple doesn't make an iCloud for Linux application. The easiest way for Linux users to download their iCloud.com and log in using their Apple ID credentials. This works for most other operating systems too. Click on Photos to be taken to your media library. From here you can select a photo, then click the "Download' button at the top of the page to download it. You can download up to 1000 items (using Shift or Ctrl to select multiples) at a time. iCloud will download your media in ZIP file format which you can then extract to a location of your choice. Repeat as necessary to get all of your photos downloaded. iCloud will show you how many items you have selected at a time in the top-right corner of the page, which simplifies this process a bit. Linux users can also download your iCloud media using a free command line utility called icloud Photos Downloader. The utility can be used on just about any platform, with native downloads for Windows, Mac, many Linux distributions, a container for Docker, and source code available if you want to use from the releases page, use a package manager like PIP, or configure the Docker container. Once the utility is configured, you can keep a single command running to maintain a local media library based on what gets uploaded to iCloud: icloudpd" with the name of the script you download (or rename your download to match). "/data" corresponds to the drive location and the username will need to reflect your own. iCloud Photos Downloader requires some setup to understand and use properly. I tested the tool on macOS, and I needed to make the script executable using a "chmod +x" command, then run it so that macOS would deny the application on security grounds, then allow the application and final setup. Fortunately, there's a detailed user guide that should walk you through the intricacies of the app on any platform. Once you're up and running, iCloud Photos Downloader should keep your library synced automatically with periodic re-authentication required every two months. There's no elegant solution for Android users, just a mobile iCloud.com interface. Log in, tap Photos, then use the "Select" button to pick which photos you want to download Hit the ellipsis "..." icon in the bottom-right corner of the screen and choose "Download" or "More Download the photos to your device. There's one more option that should work for all platforms, and that's to download the photos to your device. There's one more option that should work for all platforms, and that's to download the photos to your device. address and password and then choose "Request a copy of your data" at the top of the page. On the next screen, check "iCloud Photos" and anything else you'd like a copy of, then hit the blue "Continue" button at the bottom of the page. Your request will be processed by Apple and you'll eventually receive an invitation to download your data. You can also use the privacy website to switch directly from iCloud offers peace of mind and deep, native integration with your Apple devices. For non-Apple devices, it can be a bit of a hassle. Hopefully, you can work with the solutions presented above, whether you just want a local backup or are switching cloud provider. If you do jump ship, note that it's pretty easy to download your photos from Google Photos. Free download AnyTrans to download all photos, messages, contacts, music, etc. from iPhone/iPad directly. You can transfer all photos, messages, contacts, music, etc. from iPhone/iPad directly. You can transfer all photos from iCloud is pretty easy to download all photos, messages, contacts, music, etc. from iPhone/iPad directly. its tight integration with all iOS devices and Mac computers. It could automatically upload content to the Apple server and sync them to all iOS devices and Mac computers, but not to PC. So, when you find that there is not enough iCloud storage available you may want to download photos from iCloud to your PC computer in order to release more iCloud storage. Recently, a lot of PC users emailed us, asking how do I transfer photos from iCloud to PC. Here in this post, we summarized several ways that could help you transfer photos to PC both from My Photo Stream and iCloud Photo Library. The Differences Between iCloud Photo Library and My Photo Stream The first thing we may want to clarify is the differences between the iCloud Photo Stream and iCloud Photo Stream. However, when speaking of these two items. a lot of users get confused. Photos from My Photo Stream and iCloud Photo Stream and iCloud Photo Stream. However, when speaking of these two items. a lot of users get confused. Photos from My Photo Stream and iCloud Photo Stream and iCloud Photo Stream and iCloud Photo Stream and iCloud Photo Stream. computers. iCloud Photo Library, however, uploads all photos to iCloud and keeps them up to date across devices. To decide which way to go, you can go to Settings on your iDevice, click on the iCloud, select Photos and scroll down to check if iCloud Photo Library or My Photo Stream is enabled. If iCloud Photo Library is enabled, then you can transfer photos from the iCloud Photo Library to the PC. If My Photo Stream is enabled, you can transfer photos from My Photo Stream to PC. Since now you have known which kind of photo you can transfer to PC, please choose one way below to make it. Transfer Photos From iCloud Photo Library to PC via iCloud Control Panel 1. Download iCloud Control Panel to your PC > Log in to your iCloud account > Then click on Options next to Photos. Download iCloud Control Panel and Click on Options 2. Select iCloud Photo Library is enabled on your PC. Transfer Photos from My Photo Stream to PC via iCloud Control Panel 3. Once the iCloud Photos to download to your PC. Select Photos to Download to Your PC. Select Photos to download to Your PC. Select Photos from iCloud Photo Library to PC via iCloud.com You can also directly download iCloud photos from the website, here are the detailed steps of transferring photos from iCloud to PC with iCloud.com. log in to your iCloud account. Click the Download tab on the upper right. Download iCloud Photos to PC via iCloud.com. After finish downloading, you can check the downloaded photos on your PC. How to Download all Photos from iCloud via AnyTrans How to download more than 1000 photos from iCloud content. It allows you to selectively transfer iCloud content to the computer without data loss and it is easy to transfer iCloud photos to a PC. It also allows you to get photos from iCloud to iPhone directly. Besides, it could help you view, edit, and delete iCloud content in an easy way. What's more, it supports transferring iCloud content to another iCloud content to another iCloud to iPhone. Download all photos (more than 1000) from iCloud in an easier way. Not erase existing photos and will be kept in original quality. Work well with all iPhone models, iPhone 13/iOS 15/Windows 10. Free Download100% Clean & Safe Free Download100% Clean & Safe Free Download100% Clean & Safe Free Download \* 100% Clean & Safe Free Download \* 100% Clean & Safe with original date and quality via AnyTrans. Step 1. Download AnyTrans and launch it on PC > Click on iCloud Manager tab > Sign in to your iCloud Manager tab > Sign in to your iCloud Content. Manage your iCloud Manager tab > Sign in to your iCloud Manager and Log In Step 2. Click on Photos on the category page to manage content. Manage your iCloud Manager tab > Sign in to your iCloud Manager and Log In Step 2. Click on Photos on the category page to manage content. Manage your iCloud Manager tab > Sign in to your iCloud Manager and Log In Step 2. Click on Photos on the category page to manage content. click the Download tab to download photos from iCloud to your computer. Select Photos and Click Download Button Transfer Photos From My Photo Stream to PC via iCloud Control Panel This method is actually quite similar to the method of transferring photos from iCloud Photo Stream to PC. The main difference is, enabling My Photo Stream instead of iCloud Photo Library. Download the iCloud Control Panel and log in to your iCloud account. Click the Options next to Photos, then check the box of Upload to My Photo Stream will automatically download any new photos that you take on iOS devices to the Downloads folder just like the first method. Upload to My Photo Stream Transfer Photos From My Photo Stream via AnyTrans also enables users to transfer photos in My Photo Stream. Follow the steps below to see how to download photos from My Photo Stream via AnyTrans. Step 1. Download AnyTrans and start it on your computer > Connect your iDevice to computer with USB cable > Choose Device Manager and Click Photos Step 2. Click on Photos and then select My Photo Stream at the left panel. View Albums with AnyTrans Step 3. Select the photos you prefer > Click on the To PC button at the top side to transfer multiple photos to your PC. Select Photos and Send to PC, hope these five ways could solve your problems. If you have any problems with this article, please don't hesitate to let us know by email or leaving comments below. Last but not least, AnyTrans can also do well in managing data on your iDevices and iTunes. Web browser: Log into iCloud > Photos > select the photo(s) > download icon > photo or zip file will download.iPhone or iPad: Settings > [your name] > iCloud > Photos > move iCloud Photos slider to on/green. Photos will download.PC: Open iCloud for Windows app > sign in with Apple ID/Apple Account > Photos > Done > Apply. This article explains how to download photos from iCloud using a web browser, an iPhone or iPad, and how to access iCloud photos on a Mac or PC. You can download photos from iCloud using virtually any device with a web browser (one which supports file downloads). It won't let you do advanced things like syncing files, but for a quick, one-time download from iCloud, follow these steps: In your web browser, go to iCloud and sign in using your Apple Account and password. Select Photos. Search or browse your photo library and albums, then select all of the photos you want to download. In the upper-right corner, select the Download icon. The downloaded photos appear where your browser downloaded more than one photo, double-click the downloaded more than one photo. On an iPhone or iPad, downloaded more than one photo, double-click the downloaded photos appear where your browser downloaded more than one photo. those devices to iCloud via your Apple Account and automatically sync to all other signed into your iCloud automatic syncing and downloading of pictures from iCloud to iPhone, follow these steps: Tap Settings. Tap your name. Tap iCloud. Tap Photos. Move the iCloud Photos slider to on/green. You can choose either Optimize iPhone Storage or Download and Keeping lower-res versions on your device. The second keeps hi-res versions of your device. All pictures stored in your iCloud account that aren't already on your iPhone or iPad download to the pre-installed Photos app. Pictures on the device not stored in iCloud are also uploaded. Depending on how many pictures you have, this may take a while. You can set up the same automatic syncing on the Mac, too. To do that, go to Apple ID/Apple ID/Apple in the same automatic syncing on the device not stored in iCloud are also uploaded. Account > iCloud > check Photos. Then go to Photos app > Photos menu > Preferences > check iCloud for Windows on your PC. Open iCloud for Windows and sign in using your Apple Account and password. Next to Photos, select Options. Check the box next to iCloud Photos. Select Done, then Apply. This syncs photos folder and then: Using iCloud for Windows 11.1 and higher: Select all photos you want to download > right-click the images > select Always keep on this device. Using iCloud for Windows on Windows 10: In the taskbar, select the notification area > Download Photos > choose the photos you want to download. Using iCloud for Windows on Windows 7: Select Download photos > choose the photos you want to download. FAQ To delete photos from iCloud, sign in to iCloud, choose the photo(s) and select the Trash icon. To turn off automatic backup on your iPhone, go to Settings > your name > iCloud > Photos > turn off iCloud Photos. To turn on automatic backup on your iPhone, go to Settings > your name > iCloud > Photos > turn off iCloud > Photos > turn off iCloud Photos. To turn on automatic backup on your iPhone, go to Settings > your name > iCloud > Photos > turn off iCloud Photos. To turn off iCloud Photos. To turn off iCloud Photos. To turn off iCloud Photos. To turn off iCloud Photos. your iCloud photos on your Mac, PC, or Android device. If you can't download your iCloud, If you're still having trouble, toggle iCloud Photos on and off, then restart your device. Thanks for letting us know! Get the Latest Tech News Delivered Every Day Subscribe Tell us why! When you set up Photos in iCloud for Windows, you can see photos and videos stored in iCloud Photos directly on your computer. If a photo or video is edited or deleted on an Apple device or on iCloud.com, the changes appear here automatically. Note: If you're using an iCloud Shared Photo Library on your Apple device or on iCloud.com, the changes appear here automatically. Note: If you're using an iCloud Shared Photo Library on your Apple device or on iCloud.com, the changes appear here automatically. Note: If you're using an iCloud Shared Photo Library on your Apple device or on iCloud.com, the changes appear here automatically. Note: If you're using an iCloud Shared Photo Library on your Apple device or on iCloud.com, the changes appear here automatically. Note: If you're using an iCloud Shared Photo Library on your Apple device or on iCloud.com, the changes appear here automatically. Note: If you're using an iCloud Shared Photo Library on your Apple device or on iCloud.com, the changes appear here automatically. Note: If you're using an iCloud Shared Photo Library on your Apple device or on iCloud.com, the changes appear here automatically. Note: If you're using an iCloud Shared Photo Library on your Apple device or on iCloud.com, the changes appear here automatically. Note: If you're using an iCloud Shared Photo Library on your Apple device or on iCloud Shared Photo Library on your Apple device or on iCloud Shared Photo Library on your Apple device or on iCloud Shared Photo Shared Photo Shared Photo Shared Photo Shared Photo Shared Photo Shared Photo Shared Photo Shared Photo Shared Photo Shared Photo Shared Photo Shared Photo Shared Photo Shared Photo Shared Photo Shared Photo Shared Photo Shared Photo Shared Photo Shared Photo Shared Photo Sha device, changes to your photos or videos only appear automatically with iCloud for Windows 14 or later. Your photos and videos appear as thumbnails until you download them. On your Windows 14 or later. Your photos and videos appear as thumbnails until you download them. On your Windows 14 or later. Your photos and videos appear as thumbnails until you download them. On your Windows 14 or later. Your photos and videos appear as thumbnails until you download them. On your Windows 14 or later. Your photos and videos appear as thumbnails until you download them. On your Windows 14 or later. Your photos and videos appear as thumbnails until you download them. On your Windows 14 or later. Your photos and videos appear as thumbnails until you download them. On your Windows 14 or later. Your photos and videos appear as thumbnails until you download them. On your Windows 14 or later. Your photos and videos appear as thumbnails until you download them. On your Windows 14 or later. Your photos and videos appear as thumbnails until you download them. On your Windows 14 or later. Your photos and videos appear as thumbnails until you download them. On your Windows 14 or later. Your photos and videos appear as thumbnails until you download them. On your Windows 14 or later. Your photos and your photos and your photos appear as thumbnails until you download them. On your Windows 14 or later. Your photos appear as thumbnails until you download them. On your Windows 14 or later. Your photos appear as thumbnails until you download them. On your Windows 14 or later. Your photos appear as thumbnails until you download them. On your Windows 14 or later. Your photos appear as thumbnails until you download them. On your photos appear as thumbnails until you download them. On your photos appear as thumbnails until you download them. On your photos appear as thumbnails until you download them. On your photos appear as thumbnails until you download them. On your photos appear as thumbnails until you download them. On your photos appear a double-click iCloud Photos.Double-click a thumbnail to download and view it.Icons next to a photo or video's filename indicate its download status and what they mean. After you download your photos and videos, you can view them in the Microsoft Photos app.On your Windows computer, open iCloud for Windows.Below iCloud Photos, click View in Microsoft Photos.Note: In iCloud for Windows 14.2 or later, if you move or delete a photo in the Microsoft Photos app, the same thing happens on all your devices that have iCloud Photos turned on. If you edit a photo or video on your Windows computer, those edits don't appear on your Apple devices or on iCloud.com. If you want the edited file added to iCloud for Windows, you can see photos and videos stored in Cloud for Windows version 7. Helpful? Thanks for your feedback. When you set up Photos in iCloud for Windows, you can see photos and videos stored in Cloud for Windows version 7. Helpful? iCloud Photos directly on your computer. If a photo or video is edited or deleted on an Apple device or on iCloud.com, the changes appear here automatically.Note: If you're using an iCloud for Windows 14 or later.Your photos and videos appear as thumbnails until you download them. On your Windows computer, open File Explorer, then click iCloud Photos, click Pictures in the Navigation pane. If you don't see iCloud Photos, click Pictures in the Navigation pane. If you don't see iCloud Photos, click Pictures in the Navigation pane. If you don't see iCloud Photos, click Pictures in the Navigation pane. If you don't see iCloud Photos in the Navigation pane. its download status and whether it's part of your iCloud Shared Photos Library. See a list of icons and what they mean. After you download your photos app. On your Windows. Below iCloud for Windows Computer, open iCloud for Windows 14.2 or later, if you move or delete a photo in the Microsoft Photos app, the same thing happens on all your devices that have iCloud Photos turned on. If you want the edited file added to iCloud Photos, upload it as a new file.Learn how to download and view photos if you're using iCloud for Windows version 7. Helpful? Thanks for your feedback. You may want to Download All Photos From iCloud for Windows version 7. Helpful? Thanks for your feedback. You may want to Download All Photos From iCloud for Windows version 7. Helpful? Select All' button on iCloud. Also, you won't be able to use your mouse to select Multiple or All Photos on iCloud. This can be a problem, if there are thousands of Photos in your iCloud Account and you want to download them all to your Windows computer. Luckily, there is a keyboard shortcut that can be used to guickly select All iCloud Photos and download the selected iCloud Photos to your computer. 1. Download All Photos From iCloud to PC is less than 1,000, you can follow this method to select and download up to 999 photos from iCloud to PC. If you are trying to download over 1,000 photos, you can move to the next method as provided below in this guide. 1. Go to icloud.com on your Windows Computer. 2. Login to your iCloud Account by entering your Apple ID and Password. 3. Once you are signed-in, click on Menu Icon and select the Photos icon. 4. Once you are signed below in this guide. 1. Go to icloud.com on your Windows Computer. 2. Login to your iCloud Account by entering your Apple ID and Password. 3. Once you are signed-in, click on Menu Icon and select the Photos icon. 4. Once you are signed below in this guide. the First Photo is selected, press and hold Shift + Ctrl + Alt Keys and then press the Down Arrow Key to select All iCloud Photos. Note: You can scroll down to bottom of the page and click on the Last Photo. 5. Once All Photos are selected, click on the Download icon to begin the process of downloading all iCloud Photos. Note: You can scroll down to bottom of the page and click on the Last Photo. 5. Once All Photos are selected, click on the Download icon to begin the process of downloading all iCloud Photos. have changed the default settings, all iCloud For Windows The only way to download and install 'iCloud For Windows' program on your computer. 1. Download More than 1,000 Photos at once from iCloud to PC is to download and install 'iCloud For Windows' program on your computer. 1. Download iCloud For Windows application on your Computer. 2. Once the download is complete, click on the downloaded iCloud Setup file and follow the onscreen instructions to Install iCloud For Windows on your computer. 3. When prompted, Sign-in to your iCloud Account by entering your Apple ID and Password. 4. On the next screen, select Photos option by clicking in the little box next to Photos. 5. On the pop-up, select iCloud Photos are downloaded, open the File Explorer on your computer. 8. In the File Explorer window, click on the Downloads Folder to see all your iCloud Photos arranged in different sub-folders. To make a Backup, you can copy the entire Downloads Folder to Desktop, USB drive or any other location on your computer. Add iCloud to Windows Start Menu or Task Bar In order to make it easy for you to open iCloud, you can Add iCloud icon to the Taskbar by clicking on the Start button > right-click on iCloud, you can Add iCloud icon to the Taskbar by clicking on the Start button > right-click on iCloud, you can Add iCloud icon to the Taskbar by clicking on the Start button > right-click on iCloud > More > Pin to Task Bar In order to make it easy for you to open iCloud, you can Add iCloud icon to the Taskbar by clicking on the Start button > right-click on iCloud > More > Pin to Task Bar In order to make it easy for you to open iCloud, you can Add iCloud icon to the Taskbar by clicking on the Start button > right-click on iCloud > More > Pin to Task Bar In order to make it easy for you to open iCloud, you can Add iCloud icon to the Taskbar by clicking on the Start button > right-click on iCloud > More > Pin to Task Bar In order to make it easy for you copy all the Photos from Downloads to another Folder. Open the Settings app, then tap your name. Tap iCloud, then tap Photos. Select iCloud, then click Download Originals to this Mac. Open the Photos app, then scroll down to Shared Albums. Select an album. Tap the photo or video, then tap the Share button. Choose Save Image or Save Video. Open Photos, then select a Shared Album from the left-hand menu. Select the photo or video, then sign in to your Apple Account. Tap Select, then tap one or more photos or videos. To select your entire library, tap Select All.Tap the More button. Choose Download. Or tap More Download Options: Unmodified Originals (format as captured or imported). Highest Resolution (best guality for your device: typically HEIC or H.265), or Most Compatible (IPEG or MP4/H.264). Tap Download. Go to iCloud.com/photos, then sign in to your Apple Account. Click one or more photos or videos, hold the command key on your PC. Click the Download button in the upper-right corner. Or click More > More Download options: Unmodified Originals (format as captured or imported), Highest Resolution (best quality for your device; typically HEIC or H.265), or Most Compatible (JPEG or MP4/H.264). Click Download. If you're using a PC, learn how to set up and use iCloud Photos on your PC. Tell us more about what's happening, and we'll suggest what you can do next.Get suggestions Published Date: March 13, 2025 Helpful? Thanks for your feedback. iCloud provides an easy way for iOS users to back up valuable data such as photos and videos. Sometimes, you may want to download iCloud provides an extra backup or to free up storage space in your iCloud account. Then how to transfer photos from iCloud to PC? Relax and read on as we will share with you some practical ways to download photos from iCloud to PC; then, you can easily access and view iCloud for Windows. To decide which way to go, you can check out the comparison table below:FoneGeek TooliCloud.comiCloud for WindowsDownload All PhotosDownload all photos at onceDownload only 1000 photos at a timeDownload all photos by year)Download Photos in Original QualityYesYesNot alwaysRecover Deleted PhotosYesNoNoDownload & Transfer SpeedFastSlowSlowView & Select Photos Before DownloadingYesYesNoUsing on a MacYesYesNoUsing on a MacYesYesNoUsing on a this tool, you can easily download and transfer partial or all photos, but you can also transfer many other data like videos, contacts, text messages, WhatsApp, notes, etc. You can preview the data in iCloud and select whatever content you want to transfer. It is fully compatible with all the latest iOS devices and iOS versions, including iPhone 16/15 and iOS 18/17. Here's how to transfer photos from iCloud to PC using FoneGeek iPhone Data Recovery:Step 1: Download FoneGeek iPhone Data Recovery:Step 2: Sign in to your iCloud account. Enter the verification code you received if you have enabled the two-factor authentication. Step 3: Once logged into iCloud, the program will display all backup files in your account. Choose the one where you want to transfer photos and click "Download". Step 4: In the pop-up window, choose "Photos" and any other type of files you would like to transfer, then click "Recover to PC" to start downloading.Pros:Download all the photos and videos from iCloud to PC at once.Preserves the original format, size, and quality of photos.Compatible with all iCloud backups and detects them automatically.Download faster than both iCloud for Windows.Cons:The free version only allows you to scan and view the photos. To download iCloud photos, you need to upgrade to the premium version. Way 2. Transfer Photos from iCloud to their PC. If the number of photos that you want to download is less than 1000, you can follow this method to transfer photos from iCloud to PC. If you are trying to transfer over 1000 photos, you can move to the following method. In any browser on your PC, go to the iCloud official site and sign in with your Apple ID and password. Click on the Photos icon and select the photos you want to transfer, then click and hold the Download icon, which is in the upper-right corner of the window. To download your photos in their original resolution, you can select "Unmodified Original". Lastly, click "Downloads" folder on your computer. Pros: You are allowed to view and select the photos you want. Cons: You can only download some photos if there are more than 1000 photos. If you download multiple photos simultaneously, Windows will save them as a compressed zip file. Way 3. Download iCloud for Windows is a great tool provided by Apple that enables you to download photos from iCloud to PC at once. If you want to download more than 1000 photos from iCloud to PC, you can download and install iCloud for Windows on your computer and follow the steps below: Download, install, and open iCloud for Windows on your Computer and sign in with your Apple ID.Next to Photos, click "Options" and select the location where iCloud photos are saved and click "Done". After that, click on "Apply" to begin the process of transferring all iCloud photos, they will be automatically downloaded onto your PC (Windows 7 and later). However, that's not always the case. You can manually download photos from iCloud Photos in the Navigation pane, then choose the photos you want to save on your PC, open a File Explorer window. Click the selection and choose "Always keep on this device". Pros: You can download all of the photos from iCloud without choosing them one by one.Cons: It doesn't preserve the album structure of your iCloud library. It may not download all the photos in the original quality. It is difficult to set up and sometimes may need to be more stable. Windows 11, 10, 8, or 7. The processes involved are straightforward to implement. Do let us know if these solutions worked for you. Please feel free to leave your questions or problems in the comments below. Content at a glance: Why Transfer iCloud Photos to PC? How do I transfer photos from iCloud to PC in an easier way? iCloud stores files from your Apple Mail, Photos, Notes, contacts, settings, backups, files, and more to make them easier to access. If you store photos and videos in iCloud storage is full, and need to free up iCloud space by transferring iCloud photos to PC if you are not ready to upgrade your iCloud storage for more cloud space. Transfer iCloud Photos to PC and then move them to a huge hard drive that can store everything. Share iCloud photos with other family members that using Windows PC. Using Windows PC instead of Mac. So you have to move photos from iCloud to PC to make room for your iCloud. If you're stuck in transferring photos from iCloud to PC, or trying to copy photos from iCloud to PC, you're in the right place. Let's get started to focus on the problem of how to save iCloud photos from iCloud to PC and manage the photos and videos easily? We are going to introduce 4 effective ways to transfer photos from iCloud to PC, let's explain them one by one. Way 1. Transfer iCloud for Windows, to transfer iCloud for Windows, to transfer iCloud for Windows and the photos to PC, which allows you to upload photos and videos to iCloud and access all photos folder. By the way, all the photos folder. By the way, all the photos folder. By the way, all the photos and videos in the iCloud for Windows 1. Please download iCloud for Windows 1. on your Windows 11/10/8 computer. 2. Input your Apple ID and password to sign in to iCloud for Windows. Sign in to iCloud for Windows 3. Then hit Options in the Photos section, then tick iCloud Photos, and press Done. 4. Click Apply to sync files between your iCloud Photos and your Windows PC. 5. Now your iCloud Photos folder will be added to your Windows File Explorer. And your iCloud Photos folder is located at C:\Users\Ailsa\iCloudPhotos by default if you did not change it. (replace username with yours) iCloud Photos folder in Windows 6. Enable iCloud Photos for all your Apple devices. Step 2. Download iCloud Photos to PC 1. Open your iCloud Photos folder on PC by the default location or the navigation bar in File Explorer in Windows 10 or later. Tips: Open your iCloud Photos folder at the default location: C:\Users\Ailsa\iCloudPhotos, and replace Ailsa with your user name. Or click iCloud Photos from the left sidebar in File Explorer to open it: Open iCloud Photos folder at the default location: C:\Users\Ailsa\iCloudPhotos, and replace Ailsa with your user name. Microsoft Photos and click iCloud Photos on the left panel to find iCloud Photos. 2. Select all the photos and videos you want to download to your PC. 3. Right-click them and choose "Always keep on this device" to transfer iCloud Photos to PC. iCloud Photos Always keep on this device "to transfer iCloud Photos Always keep on this device" to transfer iCloud Photos to PC. iCloud Photos Always keep on this device "to transfer iCloud Photos to PC. iCloud Photos Always keep on this device" to transfer iCloud Photos to PC. iCloud Photos Always keep on this device "to transfer iCloud Photos to PC. iCloud Photos Always keep on this device" to transfer iCloud Photos to PC. iCloud Photos Always keep on this device "to transfer iCloud Photos to PC. iCloud Photos to PC. iCloud Photos Always keep on this device "to transfer iCloud Photos to PC. iCloud Photos Always keep on this device" to transfer iCloud Photos to PC. iCloud Photos Always keep on this device "to transfer iCloud Photos to PC. iCloud Photos Always keep on this device" to transfer iCloud Photos to PC. iCloud Photos Always keep on this device "to transfer iCloud Photos to PC. iCloud Photos to PC. iCloud Photos Always keep on this device" to transfer iCloud Photos to PC. iCloud Photos to PC. iCloud P you're running an older version of iCloud for Windows, you have to double-click iCloud Photos in the iCloud Photos in the process to complete and all the pictures and videos will have a green check mark icon. Now you can copy and paste the photos without any limitations. 5. Copy all the iCloud Photos, and paste them all to another location that you'd prefer and is not managed by iCloud. 6. Then turn off the Photos are transferred to PC folder that you can learn how to use iCloud for Windows on computer for other needs. Limitations: This way is quite complicated and you have to release the transfer restriction and then copy them to other PC folders. If you cut them to other locations, all of them will be deleted from all your devices to access your iCloud website, so it's easy to download iCloud Photos to PC on the iCloud website. Here it is: 1. Please sign in to your iCloud account on iCloud account on iCloud account on iCloud website 4. Choose Unmodified Original or Most Compatible according to your needs. Download iCloud Photos with Unmodified Originals or Most Compatible 5. Hit Download to move Photos from iCloud to PC. Limitations: Then all your photos and videos will be downloaded in a Zip file, and you have to unzip it first to preview or edit them. Way 3. Copy iCloud Link to Transfer iCloud Photos to PC How to import photos from iCloud to PC? Try copying the iCloud Link for all the photos and videos, and select Share from the pop-up menu. 3. Choose Copy iCloud Link. Copy iCloud Link 4. Now open your email and paste the iCloud link and send it to yourself. 5. You can see the content shared with you on an iCloud page via the link, and hit Download to transfer iCloud link and send it to yourself. 5. You can see the content shared with you on an iCloud page via the link, and hit Download to transfer iCloud link and send it to yourself. 5. You can see the content shared with you on an iCloud page via the link, and hit Download to transfer iCloud link and send it to yourself. only works for 30 days, you cannot download them if the link is expired. And everyone has the link can download them so it's not safe. Way 4. Quickly Download them so it's not safe. Way 4. Quickly Download them so to manage iCloud Photos easily, like download, preview, share, copy to, cut, copy, and delete. Besides, you can use it to one-click migrate iCloud supports over 30 clouds like Google Drive, Google Workspace, iCloud Drive, OneDrive for Business, Dropbox, Box, MEGA, Wasabi, and more. Let's download iCloud Photos to PC on MultCloud quickly with simple steps: 1. Please sign up for a free MultCloud. Add iCloud Photos from the left control panel, and select the photos and videos you want to download to your Windows computer. 4. Select Download from the top menu or right-click them and select Download. Download iCloud Photos to PC with MultCloud 5. Wait to complete and it will be downloaded in the original format. Now, you can add all your clouds to MultCloud, and manage all clouds in one platform. Besides, you can migrate files between any two of them directly without downloading and re-uploading manually, like migrating iCloud Photos to OneDrive, Dropbox, MEGA, and more. Of course, you can migrate files between any two of them directly without downloading and re-uploading manually, like migrate files between any two of them directly without downloading and re-uploading manually, like migrate files between any two of them directly without downloading and re-uploading manually, like migrate files between any two of them directly without downloading and re-uploading manually, like migrate files between any two of them directly without downloading and re-uploading manually, like migrate files between any two of them directly without downloading and re-uploading manually, like migrate files between any two of them directly without downloading and re-uploading manually, like migrate files between any two of them directly without downloading and re-uploading manually, like migrate files between any two of them directly without downloading manually and re-uploading manually, like migrate files between any two of them directly without downloading manually and re-uploading manually and re-uploading manually an

Premium Features Further Reading: Upload Photos from iCloud to Synology NAS to access on your computer. Considering this situation, MultCloud can also do you a big favor. Backup iCloud Photos to Synology NAS in 4 Steps 1. Add iCloud Photos to PC, you can also upload photos from iCloud to Synology NAS to access on your computer. and Synology NAS by clicking Add Cloud. Add NAS 2. Click Cloud Transfer, choose iCloud Photos as the source, and Synology NAS as the target. Transfer iCloud Photos from iCloud to Synology NAS 3. Press the Transfer Now button to backup photos from iCloud to Synology NAS 4. Press the Transfer Now button to backup photos from iCloud to Synology NAS 4. Press the Transfer iCloud Photos to Synology NAS 3. Press the Transfer iCloud Photos to Synology NAS 4. Press the Transfer iCloud Photos from iCloud to Synology NAS 4. Press the Transfer iCloud Photos from iCloud to Synology NAS 4. Press the Transfer iCloud Photos from iCloud to Synology NAS 4. Press the Transfer iCloud Photos to Synology NAS 4. Press the Transfer iCloud Photos from iCloud to Synology NAS 4. Press the Transfer iCloud Photos from iCloud to Synology NAS 4. Pre Options > Delete all source files after transfer is complete to do this job automatically. In Options, you can set up other transfer methods, Email, and Filter. You can migrate all photos from iCloud to Synology NAS with Filter, which would be a great help. Performing automatic iCloud Photos to Synology transfer with Schedule, which can run the task daily, weekly, monthly, and save time to configure every time you want to do it. Please subscribe to enjoy all premium functions and faster transfer, sync, and backup among clouds. Email Archive: Protect emails to other clouds or local disks. Remote upload: Effectively save web files to clouds via URL. Safe: Full-time 256-bit AES and OAuth authorization protections. Easy: Access and manage all clouds in one place with one login. Extensive: 30+ clouds and on-premise services are supported. Get Started FreeView Premium Features The Epilogue How to transfer photos from iCloud to PC? Now, all the ways to transfer iCloud Photos to PC have been introduced with detailed steps. Now follow the guide to move Photos from iCloud space, you can move iCloud Photos to it and manage all photos and videos together with the web app, or the extension. You can download photos from iCloud onto your PC through your web browser. Sean Wolfe/Business Insider and start reading now. You can easily download your iCloud photos onto your PC through your web browser. In order to see and download your iCloud photos onto your PC you have to have the "iCloud Photos" setting turned on in your Apple settings. You can choose to download multiple photos or even entire albums from iCloud. Visit Business Insider's homepage for more stories. Smart phones have become increasingly more popular for taking photos, and in turn the sale of digital cameras has steadily declined. Apple especially has improved smart phone camera quality with each iOS update and new iPhone model, allowing anyone with an iPhone to take near professional quality photos from their pocket. But rather than keeping our photos exclusively on our iPhones or iPads, it's easy to download photos to your PC using iCloud. How to download photos and videos from iCloud to a PC As long as you are using iCloud to back up your iPhone, it only takes a few clicks to download some or all of your photos to iCloud, you should. For details, see our article, "How to backup an iPhone to iCloud, to a computer through iTunes, or to an external hard drive." 1. In a browser on your PC, navigate to iCloud.com and log in with your Apple ID credentials when requested. 2. Click the "Photos" icon. 3. Find the photos you want to download. You can album or scroll through the entire library. You can also switch between the "All Photos" view and "Moments" by choosing "Photos" or "Moments" at the top of the screen. 4. Click the photos you want to download to your PC. To select several photos, hold the CTRL key while you click to multi-select photos. If you want to download all your photos at once, press CTRL+A. You should see the number of selected photos indicated in the upper right corner. 5. Click the Download button at the top of the screen. It's shaped like a cloud with an arrow pointing down. Click the Download button at the top of the screen to download button at the top of the screen to download button at the top of the screen to download button at the top of the screen. It's shaped like a cloud with an arrow pointing down. want to download, click the Download arrow to save them to your PC. Dave Johnson/Business Insider If you download more than one photo at once, Windows will save them as a compressed zip file. You can unzip the photos by following the steps in the article "How to zip and unzip files on a Windows 10 computer using built-in tools." You can find the photo (or photos) in the location where your browser stores downloaded files. Your photos will be found in the Download folder or wherever downloads from your web browser are stored. Dave Johnson/Business Insider Related coverage from How To Do Everything: Tech: Dave Johnson/Freelance Writer Insider Inc. receives a commission when you buy through our links.